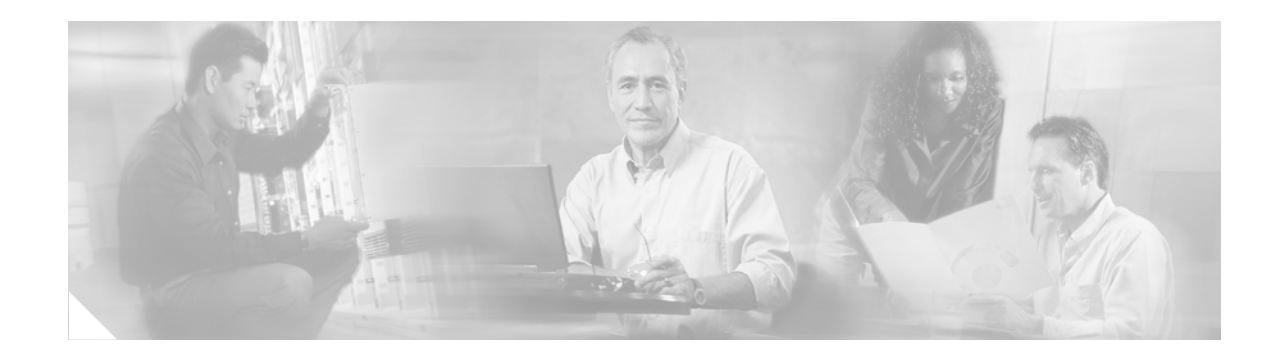

# NAC—Auth Fail Open

First Published: November 17, 2006 Last Updated: November 17, 2006

In network admission control (NAC) deployments, authentication, authorization, and accounting (AAA) servers validate the antivirus status of clients before granting network access. This process is called posture validation. If the AAA server is unreachable, clients will not have access to the network. The NAC—Auth Fail Open feature enables the administrator to apply a policy that allows users to have network access when the AAA server is unreachable. The administrator can configure a global policy that applies to a device, or a rule-based policy that applies to a specific interface.

When the AAA server returns to a reachable status, the posture validation process resumes for clients that are using the NAC—Auth Fail Open policy.

#### Finding Feature Information in This Module

Your Cisco IOS software release may not support all of the features documented in this module. To reach links to specific feature documentation in this module and to see a list of the releases in which each feature is supported, use the "Feature Information for NAC—Auth Fail Open" section on page 29.

#### Finding Support Information for Platforms and Cisco IOS and Catalyst OS Software Images

Use Cisco Feature Navigator to find information about platform support and Cisco IOS and Catalyst OS software image support. To access Cisco Feature Navigator, go to http://www.cisco.com/go/cfn. An account on Cisco.com is not required.

# Contents

- Prerequisites for NAC—Auth Fail Open, page 2
- Restrictions for NAC—Auth Fail Open, page 2
- Information About Network Admission Control, page 2
- How to Configure NAC—Auth Fail Open, page 3
- Configuration Examples for NAC—Auth Fail Open, page 12
- Additional References, page 15
- Command Reference, page 16

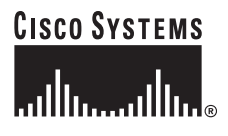

Corporate Headquarters Cisco Systems, Inc., 170 West Tasman Drive, San Jose, CA 95134-1706 USA

• Feature Information for NAC—Auth Fail Open, page 29

# Prerequisites for NAC—Auth Fail Open

You can configure this feature in networks using NAC and an AAA server for security. NAC is implemented on Cisco IOS routers running Cisco IOS Release 12.3(8)T or a later release.

# **Restrictions for NAC—Auth Fail Open**

To apply local policies to a device or an interface when the AAA server is unreachable, you must configure the **aaa authorization network default local** command.

# Information About Network Admission Control

You should understand the following concepts:

- Controlling Admission to a Network, page 2
- Network Admission Control When the AAA Server Is Unreachable, page 2

## Controlling Admission to a Network

NAC protects networks from endpoint devices or clients (such as PCs or servers) that are infected with viruses by enforcing access control policies that prevent infected devices from adversely affecting the network. It checks the antivirus condition (called *posture*) of endpoint systems or clients before granting the devices network access. NAC keeps insecure nodes from infecting the network by denying access to noncompliant devices, placing them in a quarantined network segment or giving them restricted access to computing resources.

NAC enables network access devices (NADs) to permit or deny network hosts access to the network based on the state of the antivirus software on the host. This process is called posture validation.

Posture validation consists of the following actions:

- Checking the antivirus condition or credentials of the client.
- · Evaluating the security posture credentials from the network client.
- Providing the appropriate network access policy to the NAD based on the system posture.

## Network Admission Control When the AAA Server Is Unreachable

Typical deployments of NAC use a AAA server to validate the client posture and to pass policies to the NAD. If the AAA server is not reachable when the posture validation occurs, the typical response is to deny network access. Using NAC—Auth Fail Open, an administrator can configure a default policy that allows the host at least limited network access while the AAA server is unreachable.

This policy offers these two advantages:

• While AAA is unavailable, the host will still have connectivity to the network, although it may be restricted.

When the AAA server is once again reachable, users can be revalidated, and their policies can be downloaded from the access control server (ACS).

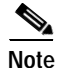

When the AAA server is unreachable, the NAC—Auth Fail Open policy is applied only when there is no existing policy associated with the host. Typically, when the AAA server becomes unreachable during revalidation, the policies already in effect for the host are retained.

# How to Configure NAC—Auth Fail Open

You can configure NAC—Auth Fail Open policies per interface, or globally for a device. Configuring NAC—Auth Fail Open is optional, and includes the following tasks:

- Configuring a NAC Rule-Associated Policy Globally for a Device, page 3
- Applying a NAC Policy to a Specific Interface, page 4
- Configuring Authentication and Authorization Methods, page 5
- Configuring RADIUS Server Parameters, page 6
- Displaying the Status of the Configured AAA Servers, page 10
- Enabling EOU Logging, page 11

## Configuring a NAC Rule-Associated Policy Globally for a Device

This task creates a NAC rule and associates a policy to be applied while the AAA server is unreachable. You can apply a policy globally to all interfaces on a network access device, if you want to provide the same level of network access to all users who access that device.

## Prerequisites

An AAA server must be configured and NAC must be implemented on the NAD.

#### SUMMARY STEPS

- 1. enable
- 2. configure terminal
- 3. ip admission name *admission-name* [eapoudp [bypass] | proxy {ftp | http | telnet} | service-policy type tag {*service-policy-name*}] [list {*acl* | *acl-name*}] [event] [timeout aaa] [policy identity {*identity-policy-name*}]
- 4. ip admission admission-name [event timeout aaa policy identity identity-policy-name]
- 5. end

### **DETAILED STEPS**

|        | Command or Action                                                                                                    | Purpose                                                                                                    |
|--------|----------------------------------------------------------------------------------------------------|----------------------------------------------------------------------------------------------------|
| Step 1 | enable                                                                                                    | Enables privileged EXEC mode.                                                                                          |
|        |                                                                                                    | • Enter your password if prompted.                                                                                     |
|        | Example:                                                                                                    |                                                                                                    |
|        | Router> enable                                                                                                    |                                                                                                    |
| Step 2 | configure terminal                                                                                                    | Enters global configuration mode.                                                                                      |
|        | <b>Example:</b><br>Router# configure terminal                                                                                                |                                                                                                    |
| Step 3 | <pre>ip admission name admission-name [eapoudp [bypass]   proxy {ftp   http   telnet}   service-policy type tag {service-policy-name}]</pre> | (Optional) Configures a rule-specific policy globally for the device.                                                  |
|        | <pre>[list {acl   acl-name}] [event] [timeout aaa] [policy identity {identity-policy-name}]</pre>                                            | If a rule is configured, it will be applied instead of any other global event timeout policy configured on the device. |
|        | Example:<br>Router (config)# ip admission name greentree<br>event timeout aaa policy identity aaa-down                                       | To remove a rule that was applied globally to the device, use<br>the <b>no</b> form of the command.                    |
| Step 4 | <pre>ip admission admission-name [event timeout aaa policy identity identity-policy-name]</pre>                                              | (Optional) Configures the specified IP NAC policy globally for the device.                                             |
|        | Example:                                                                                                    | To remove IP NAC policy that was applied to the device, use the <b>no</b> form of the command.                         |
|        | Router (Config)# ip admission event timeout aaa<br>policy identity AAA_DOWN                                                                  | Note This policy will apply only if no rule-specific policy is configured.                                             |
| Step 5 | end                                                                                                    | Exits the global configuration mode.                                                                                   |
|        | <b>Example:</b><br>Router (config)# end                                                                                                    |                                                                                                    |

# Applying a NAC Policy to a Specific Interface

An IP admission rule with NAC—Auth Fail Open policies can be attached to an interface. This task attaches a NAC—Auth Fail Open policy to a rule, and applies the rule to a specified interface on a device.

#### SUMMARY STEPS

- 1. enable
- 2. configure terminal
- 3. **interface** *interface-id*
- 4. **ip access-group** {*access-list-number* | *name*} **in**
- 5. ip admission admission-name
- 6. exit

### **DETAILED STEPS**

|        | Command or Action                                               | Purpose                                                                           |
|--------|-----------------------------------------------------------------|-----------------------------------------------------------------------------------|
| Step 1 | enable                                                          | Enables privileged EXEC mode.                                                     |
|        |                                                                 | • Enter your password if prompted.                                                |
|        | <b>Example:</b><br>Router> enable                               |                                                                                   |
| Step 2 | configure terminal                                              | Enters global configuration mode.                                                 |
|        | <b>Example:</b><br>Router# configure terminal                   |                                                                                   |
| Step 3 | <pre>interface interface-id</pre>                               | Enters interface configuration mode.                                              |
|        | <b>Example:</b><br>Router (config)# interface fastEthernet 2/1  |                                                                                   |
| Step 4 | <pre>ip access-group {access-list-number   name} in</pre>       | Controls access to the specified interface.                                       |
|        | <b>Example:</b><br>Router (config-if)# ip access-group ACL15 in |                                                                                   |
| Step 5 | ip admission admission-name                                     | Attaches the globally configured IP admission rule to the specified interface(s). |
|        | <b>Example:</b><br>Router (config-if)# ip admission AAA_DOWN    | To remove the rule on the interface, use the <b>no</b> form of the command.       |
| Step 6 | exit                                                            | Returns to global configuration mode.                                             |
|        | <b>Example:</b><br>Router (config)# exit                        |                                                                                   |

# **Configuring Authentication and Authorization Methods**

This task configures the authentication and authorization methods for the device. The access granted using these methods will remain in effect for users who attempt reauthorization while the AAA server is unavailable. These methods must be configured before you configure any policy to be applied to users who try to access the network when the AAA server is unreachable.

## SUMMARY STEPS

ſ

- 1. enable
- 2. configure terminal
- 3. aaa new-model
- 4. aaa authentication eou default group radius
- 5. aaa authorization network default local

#### **DETAILED STEPS**

|        | Command or Action                                                              | Purpose                                                                                                    |
|--------|--------------------------------------------------------------------------------|----------------------------------------------------------------------------------------------------|
| Step 1 | enable                                                                         | Enables privileged EXEC mode.                                                                                      |
|        |                                                                                | • Enter your password if prompted.                                                                                 |
|        | <b>Example:</b><br>Router> enable                                              |                                                                                                    |
| Step 2 | configure terminal                                                             | Enters global configuration mode.                                                                                  |
|        | <b>Example:</b><br>Router# configure terminal                                  |                                                                                                    |
| Step 3 | aaa new-model                                                                  | Enables AAA.                                                                                                    |
|        | <b>Example:</b><br>Router (config)# aaa new-model                              |                                                                                                    |
| Step 4 | aaa authentication eou default group radius                                    | Sets authentication methods for Extensible Authorization<br>Protocol over User Datagram Protocol (EAPoUDP).        |
|        | <b>Example:</b><br>Router (config)# aaa authentication eou default             | To remove the EAPoUDP authentication methods, use the use the <b>no</b> form of the command.                       |
|        | group radius                                                                   |                                                                                                    |
| Step 5 | aaa authorization network default local                                        | Sets the authorization method to local. To remove the authorization method, use the <b>no</b> form of the command. |
|        | <b>Example:</b><br>Router (config)# aaa authorization network<br>default local |                                                                                                    |

# **Configuring RADIUS Server Parameters**

This task configures the identity and parameters of the RADIUS server that provides AAA services to the network access device. To configure RADIUS server parameters, you should understand the following concepts:

- Identifying the RADIUS Server, page 6
- Determining When the RADIUS Server Is Unavailable, page 7

## Identifying the RADIUS Server

A RADIUS server can be identified by:

- hostname
- IP address
- · hostname and a specific UDP port number
- IP address and a specific UDP port number

The combination of the RADIUS server IP address and a specific UDP port number creates a unique identifier, which enables RADIUS requests to be sent to multiple UDP ports on a server at the same IP address. If two different host entries on the same RADIUS server are configured for the same service—for example, authentication—the second host entry configured acts as the backup to the first one. The RADIUS host entries are tried in the order that they were configured.

## Determining When the RADIUS Server Is Unavailable

Because the NAC—Auth Fail Open feature applies a local policy when the RADIUS server is unavailable, you should configure "dead criteria" that identify when the RADIUS server is unavailable. There are two configurable dead criteria:

- time-the interval (in seconds) without a response to a request for AAA service
- tries—the number of consecutive AAA service requests without a response

If you do not configure the dead criteria, they will be calculated dynamically, based on the server configuration and the number of requests being sent to the server.

You can also configure the number of minutes to wait before attempting to resume communication with a RADIUS server after it has been defined as unavailable.

### SUMMARY STEPS

- 1. enable
- 2. configure terminal
- 3. radius-server dead-criteria [time seconds] [tries number-of-tries]
- 4. radius-server deadtime minutes
- 5. radius-server host {hostname | ip-address} [test username user-name] [auth-port port-number] [ignore-auth-port] [acct-port port-number] [ignore-acct-port] [timeout seconds] [retransmit retries] [key string] [alias {hostname | ip-address}] [idle-time seconds]
- 6. radius-server attribute 8 include-in-access-req
- 7. radius-server vsa send [accounting | authentication]
- 8. end

## **DETAILED STEPS**

|        | Command or Action                                                                         | Purpose                                                                                                    |
|--------|-------------------------------------------------------------------------------------------|----------------------------------------------------------------------------------------------------|
| Step 1 | enable                                                                                    | Enables privileged EXEC mode.                                                                                                    |
|        |                                                                                           | • Enter your password if prompted.                                                                                                    |
|        | <b>Example:</b><br>Router> enable                                                         |                                                                                                    |
| Step 2 | configure terminal                                                                        | Enters global configuration mode.                                                                                                    |
|        | <b>Example:</b><br>Router# configure terminal                                             |                                                                                                    |
| Step 3 | <b>radius-server dead-criteria</b> [ <b>time</b> seconds] [ <b>tries</b> number-of-tries] | (Optional) Sets the conditions that are used to decide when<br>a RADIUS server is considered unavailable or <i>dead</i> .                                                       |
|        | Example:<br>Router (config)# radius-server dead-criteria                                  | • The range for <i>seconds</i> is from 1 to 120 seconds. The default is that the NAD dynamically determines the <i>seconds</i> value within a range from 10 to 60 seconds.      |
|        | time 30 tiles 20                                                                          | • The range for <i>number-of-tries</i> is from 1 to 100. The default is that the NAD dynamically determines the <i>number-of-tries</i> parameter within a range from 10 to 100. |
| Step 4 | radius-server deadtime minutes                                                            | (Optional) Sets the number of minutes that a RADIUS server is not sent requests after it is found to be dead. The                                                               |
|        | <b>Example:</b><br>Router (config)# radius-server deadtime 60                             | range is from 0 to 1440 minutes (24 hours). The default is 0 minutes.                                                                                                    |

Γ

|        | Command or Action                                                                                                    | Purpose                                                                                                    |
|--------|----------------------------------------------------------------------------------------------------|----------------------------------------------------------------------------------------------------|
| Step 5 | <pre>radius-server host ip-address [acct-port udp-port] [auth-port udp-port] [key string] [test username name [idle-time time] Example: Router (config)# radius-server host 10.0.0.2 acct-port 1550 auth-port 1560 test username user1 idle-time 30 key abc1234</pre> | (Optional) Configures the RADIUS server parameters by using these keywords:                                                                                                    |
|        |                                                                                                    | • <b>acct-port</b> <i>udp-port</i> —Specifies the UDP port for the RADIUS accounting server. The range for the UDP port number is from 0 to 65536. The default is 1646. If the port number is set to 0, the host is not used for accounting.                                                                                                    |
|        |                                                                                                    | • <b>auth-port</b> <i>udp-port</i> —Specifies the UDP port for the RADIUS authentication server. The range for the UDP port number is from 0 to 65536. The default is 1645. If the port number is set to 0, the host is not used for authentication.                                                                                                    |
|        |                                                                                                    | Note You should configure the UDP port for the RADIUS accounting server and the UDP port for the RADIUS authentication server to nondefault values.                                                                                                    |
|        |                                                                                                    | • <b>key</b> <i>string</i> —Specifies the authentication and encryption key for all RADIUS communication between the NAD and the RADIUS daemon.                                                                                                    |
|        |                                                                                                    | Note Always configure the key as the last item in the radius-server host command syntax because leading spaces are ignored, but spaces within and at the end of the key are used. If you use spaces in the key, do not enclose the key in quotation marks unless the quotation marks are part of the key. This key must match the encryption used on the RADIUS daemon. |
|        |                                                                                                    | • <b>test username</b> <i>name</i> —Enables automated testing of the RADIUS server status, and specify the username to be used.                                                                                                    |
|        |                                                                                                    | • <b>idle-time</b> —Sets the interval of time in minutes<br>after which the NAD sends test packets to the server.<br>The range is from 1 to 35791 minutes. The default is<br>60 minutes (1 hour).                                                                                                    |
|        |                                                                                                    | To configure multiple RADIUS servers, reenter this command.                                                                                                    |
| Step 6 | radius-server attribute 8 include-in-access-req<br>Example:                                                                                                    | If the device is connected to nonresponsive hosts,<br>configures the device to send the Framed-IP-Address<br>RADIUS attribute (attribute[8]) in access-request or<br>accounting-request packets.                                                                                                    |
|        | include-in-access-req                                                                                                    | To configure the device to not send the Framed-IP-Address attribute, use the <b>no radius-server attribute 8</b><br><b>include-in-access-req</b> global configuration command.                                                                                                    |

|        | Command or Action                                                            | Purpose                                                                                      |
|--------|------------------------------------------------------------------------------|----------------------------------------------------------------------------------------------|
| Step 7 | radius-server vsa send authentication                                        | Configures the network access server to recognize and use vendor-specific attributes (VSAs). |
|        | <b>Example:</b><br>Router (config)# radius-server vsa send<br>authentication |                                                                                              |
| Step 8 | end                                                                          | Returns to privileged EXEC mode.                                                             |
|        | <b>Example:</b><br>Router (config)# <b>end</b>                               |                                                                                              |

# **Displaying the Status of the Configured AAA Servers**

This task displays the status of the AAA servers you have configured for the device.

### SUMMARY STEPS

- 1. enable
- 2. show aaa servers

### **DETAILED STEPS**

|        | Command or Action        | Purpose                                                   |
|--------|--------------------------|-----------------------------------------------------------|
| Step 1 | enable                   | Enables privileged EXEC mode.                             |
|        |                          | • Enter your password if prompted.                        |
|        | Example:                 |                                                           |
|        | Router> enable           |                                                           |
| Step 2 | show aaa servers         | Displays the status of the AAA servers configured for the |
|        |                          | device.                                                   |
|        | Example:                 |                                                           |
|        | Router# show aaa servers |                                                           |

# **Displaying the NAC Configuration**

This task displays the current NAC configuration for the device.

### SUMMARY STEPS

- 1. enable
- 2. show ip admission {[cacke] [configuration] [eapoudp]}

### **DETAILED STEPS**

|        | Command or Action                                   | Purpose                                                                |
|--------|-----------------------------------------------------|------------------------------------------------------------------------|
| Step 1 | enable                                              | Enables privileged EXEC mode.                                          |
|        |                                                     | • Enter your password if prompted.                                     |
|        | Example:                                            |                                                                        |
|        | Router> enable                                      |                                                                        |
| Step 2 | show ip admission configuration                     | Displays all the IP admission control rules configured for the device. |
|        | Example:<br>Router# show ip admission configuration |                                                                        |

# **Displaying the EAPoUDP Configuration**

This task displays information about the current EAPoUDP configuration for the device, including any NAC—Auth Fail Open policies in effect.

#### SUMMARY STEPS

- 1. enable
- 2. show eou {all | authentication {clientless | eap | static} | interface {interface-type} | ip {ip-address} | mac {mac-address} | posturetoken {name}} [{begin | exclude | include} expression]

#### **DETAILED STEPS**

I

|        | Command or Action                        | Purpose                                                                           |
|--------|------------------------------------------|-----------------------------------------------------------------------------------|
| Step 1 | enable                                   | Enables privileged EXEC mode.                                                     |
|        |                                          | • Enter your password if prompted.                                                |
|        | Example:                                 |                                                                                   |
|        | Router> enable                           |                                                                                   |
| Step 2 | show eou ip 10.0.0.1                     | Displays information about the EAPoUDP configuration for the specified interface. |
|        | Example:<br>Router# show eou ip 10.0.0.1 |                                                                                   |

# **Enabling EOU Logging**

A set of new system logs is included in Cisco IOS Release 12.4(11)T. These new logs track the status of the servers defined by the methodlist, and the NAC Auth Fail policy configuration. You should enable EOU logging to generate syslog messages that notify you when the AAA servers defined by the methodlist are unavailable, and display the configuration of the NAC—Auth Fail Open policy. The display shows whether a global or rule-specific policy is configured for the NAD or interface. If no policy is configured, the existing policy is retained.

This task enables EOU logging.

#### SUMMARY STEPS

- 1. configure terminal
- 2. eou logging

#### **DETAILED STEPS**

|        | Command or Action                                       | Purpose                           |
|--------|---------------------------------------------------------|-----------------------------------|
| Step 1 | configure terminal                                      | Enters global configuration mode. |
|        | <b>Example:</b><br>Router# <b>configure terminal</b>    |                                   |
| Step 2 | eou logging                                             | Enables EOU logging.              |
|        | <b>Example:</b><br>Router (config) # <b>eou logging</b> |                                   |

# Configuration Examples for NAC—Auth Fail Open

This section contains the following examples:

- Sample NAC—Auth Fail Open Configuration: Example, page 12
- Sample RADIUS Server Configuration: Example, page 13
- show ip admission configuration Output: Example, page 13
- show eou Output: Example, page 13
- show aaa servers Output: Example, page 14
- EOU Logging Output: Example, page 14

## Sample NAC—Auth Fail Open Configuration: Example

The example below shows how to configure the NAC—Auth Fail Open feature:

```
Switch# configure terminal
Enter configuration commands, one per line. End with CNTL/Z.
Switch(config)# ip admission name AAA_DOWN eapoudp event timeout aaa policy identity
global_policy
Switch(config)# aaa new-model
Switch(config)# aaa authorization network default local
Switch(config)# aaa authentication eou default group radius
Switch(config)# identity policy global_policy
Switch(config-identity-policy)# ac
Switch(config-identity-policy)# ac
Switch(config-identity-policy)# access-group global_acl
Switch(config)# ip access-list extended global_acl
Switch(config-ext-nacl)# permit ip any any
Switch(config-ext-nacl)# exit
```

## Sample RADIUS Server Configuration: Example

The example below shows that the RADIUS server will be considered unreachable after 3 unsuccessful tries:

```
Switch(config)# radius-server host 10.0.0.4 test username administrator idle-time 1 key
sample
Switch(config)# radius-server dead-criteria tries 3
Switch(config)# radius-server deadtime 30
Switch(config)# radius-server vsa send authentication
Switch(config)# radius-server attribute 8 include-in-access-req
Switch(config)# int fastEthernet 2/13
Switch(config-if)# ip admission AAA_DOWN
Switch(config-if)# exit
```

## show ip admission configuration Output: Example

The following example shows that a policy called "global policy" has been configured for use when the AAA server is unreachable:

```
Switch# show ip admission configuration
```

Authentication global cache time is 60 minutes Authentication global absolute time is 0 minutes Authentication global init state time is 2 minutes Authentication Proxy Watch-list is disabled

Authentication Proxy Rule Configuration Auth-proxy name AAA\_DOWN eapoudp list not specified auth-cache-time 60 minutes Identity policy name global\_policy for AAA fail policy

## show eou Output: Example

The example below shows the configuration of the AAA servers defined for a NAC—Auth Fail policy configuration:

```
Router# show eou ip 10.0.0.1
Address : 10.0.0.1
MAC Address : 0001.027c.f364
Interface : Vlan333
! Authtype is show as AAA DOWN when in AAA is not reachable.
AuthType : AAA DOWN
! AAA Down policy name:
AAA Down policy : rule policy
Audit Session ID : 0000000011C1183000000311000001
PostureToken : ------
Age(min) : 0
URL Redirect : NO URL REDIRECT
URL Redirect ACL : NO URL REDIRECT ACL
ACL Name : rule_acl
Tag Name : NO TAG NAME
User Name : UNKNOWN USER
```

```
Revalidation Period : 500 Seconds
Status Query Period : 300 Seconds
Current State : AAA DOWN
```

## show aaa servers Output: Example

The example below shows sample status information for a configured AAA server: Switch# show aaa servers RADIUS: id 1, priority 1, host 10.0.0.4, auth-port 1645, acct-port 1646 State: current UP, duration 5122s, previous duration 9s Dead: total time 79s, count 3 Authen: request 158, timeouts 14 Response: unexpected 1, server error 0, incorrect 0, time 180ms Transaction: success 144, failure 1 Author: request 0, timeouts 0 Response: unexpected 0, server error 0, incorrect 0, time 0ms Transaction: success 0, failure 0 Account: request 0, timeouts 0 Response: unexpected 0, server error 0, incorrect 0, time 0ms Transaction: success 0, failure 0 Account: request 0, timeouts 0 Response: unexpected 0, server error 0, incorrect 0, time 0ms Transaction: success 0, failure 0 Elapsed time since counters last cleared: 2h13mS

## **EOU Logging Output: Example**

The example below shows the display when EOU logging is enabled:

```
Router (config)# eou logging
EOU-5-AAA_DOWN: AAA unreachable.
METHODLIST=Default| HOST=17.0.0.1| POLICY=Existing policy retained.
EOU-5-AAA_DOWN: AAA unreachable.
METHODLIST=Default| HOST=17.0.0.1| POLICY=aaa_unreachable_policy
```

# **Additional References**

The following sections provide references related to the NAC—Auth Fail Open feature.

# **Related Documents**

| Related Topic     | Document Title                                         |
|-------------------|--------------------------------------------------------|
| Configuring NAC   | Network Admission Control Software Configuration Guide |
| Security commands | Cisco IOS Security Command Reference, Release 12.4     |

# Standards

| Standard    | Title                             |
|-------------|-----------------------------------|
| IEEE 802.1x | IEEE Standard 802.1X - 2004       |
|             | Port-Based Network Access Control |

# MIBs

| MIB                                                                                                    | MIBs Link                                                                                                    |
|----------------------------------------------------------------------------------------------------|----------------------------------------------------------------------------------------------------|
| No new or modified MIBs are supported by this<br>feature, and support for existing MIBs has not been<br>modified by this feature. | To locate and download MIBs for selected platforms, Cisco IOS releases, and feature sets, use Cisco MIB Locator found at the following URL: |
|                                                                                                    | http://www.cisco.com/go/mibs                                                                                                    |

# RFCs

ſ

| RFC                                                                                                    | Title |
|----------------------------------------------------------------------------------------------------|-------|
| No new or modified RFCs are supported by this feature, and support for existing RFCs has not been modified by this feature. |       |

# **Technical Assistance**

| Description                                            | Link                             |
|--------------------------------------------------------|----------------------------------|
| The Cisco Technical Support & Documentation            | http://www.cisco.com/techsupport |
| website contains thousands of pages of searchable      |                                  |
| technical content, including links to products,        |                                  |
| technologies, solutions, technical tips, tools, and    |                                  |
| technical documentation. Registered Cisco.com users    |                                  |
| can log in from this page to access even more content. |                                  |

# **Command Reference**

This section documents modified commands only.

- ip admission
- ip admission name
- show eou
- show ip admission

# ip admission

I

To create a Layer 3 network admission control rule to be applied to the interface, or to create a policy that can be applied on an interface when the authentication, authorization and accounting (AAA) server is unreachable, use the **ip admission** command in interface configuration mode. To create a global policy that can be applied on a network access device, use the **ip admission** command with the optional keywords and argument in global configuration mode. To remove the admission control rule, use the **no** form of this command.

ip admission admission-name [event timeout aaa policy identity identity-policy-name]

no ip admission admission-name [event timeout aaa policy identity identity-policy-name]

| Syntax Description | admission-name                                                                          | Authentication or admission rule name.                                                                                                    |  |
|--------------------|-----------------------------------------------------------------------------------------|----------------------------------------------------------------------------------------------------|--|
|                    | event timeout aaa policy identity                                                       | Specifies an authentication policy to be applied when the AAA server is unreachable.                                                                                                    |  |
|                    | identity-policy-name                                                                    | Authentication or admission rule name to be applied when the AAA server is unreachable.                                                                                                    |  |
| Command Default    | A network admission contr                                                               | ol rule is not applied to the interface.                                                                                                    |  |
| Command Modes      | Interface configuration<br>Global configuration                                         |                                                                                                    |  |
| Command History    | Release                                                                                 | Adification                                                                                                    |  |
|                    | 12.3(8)T                                                                                | This command was introduced.                                                                                                    |  |
|                    | 12.4(11)T T                                                                             | This command was modified to include the <b>event timeout aaa policy</b><br><b>dentity</b> keywords and the <i>identity-policy-name</i> argument.                                           |  |
| Usage Guidelines   | The admission rule defines<br>The optional keywords and<br>access device or an interfac | s how you apply admission control.<br>I argument define the network admission policy to be applied to a network<br>ce when no AAA server is reachable. The command can be used to associate |  |
| Examples           | a default identity policy with (EAPoUDP) sessions.                                      | th Extensible Authentication Protocol over User Datagram Protocol<br>bws how to apply a network admission control rule named "nacrule1" to the                                              |  |
|                    | interface:                                                                              |                                                                                                    |  |
|                    | Router (config-if)# <b>ip</b>                                                           | admission nacrulel                                                                                                    |  |

The following example shows how to apply an identity policy named "example" to the device when the AAA server is unreachable:

Router (config) # ip admission event timeout aaa policy identity example

| Related Commands | Command   | Description           |
|------------------|-----------|-----------------------|
|                  | interface | Defines an interface. |

# ip admission name

To create an IP network admission control rule, use the **ip admission name** command in global configuration mode. To remove the network admission control rule, use the **no** form of this command.

- ip admission name admission-name [eapoudp [bypass] | proxy {ftp | http | telnet} |
  service-policy type tag {service-policy-name}] [list {acl | acl-name}] [event] [timeout aaa]
  [policy identity {identity-policy-name}]
- no ip admission name admission-name [eapoudp [bypass] | proxy {ftp | http | telnet} |
  service-policy type tag {service-policy-name}] [list {acl | acl-name}] [event] [timeout aaa]
  [policy identity {identity-policy-name}]

| Syntax Description | admission-name          | Name of network admission control rule.                                                                                                    |
|--------------------|-------------------------|----------------------------------------------------------------------------------------------------|
|                    | eapoudp                 | (Optional) Specifies IP network admission control using EAPoUDP.                                                                                                    |
|                    | bypass                  | (Optional) Admission rule bypasses Extensible Authentication                                                                                                    |
|                    |                         | Protocol over UDP (EAPoUDP) communication.                                                                                                    |
|                    | proxy                   | (Optional) Specifies authentication proxy.                                                                                                    |
|                    | ftp                     | Specifies that FTP is to be used to trigger the authentication proxy.                                                                                                    |
|                    | http                    | Specifies that HTTP is to be used to trigger authentication proxy.                                                                                                    |
|                    | telnet                  | Specified that Telnet is to be used to trigger authentication proxy.                                                                                                    |
|                    | service-policy type tag | (Optional) A control plane service policy is to be configured.                                                                                                    |
|                    | service-policy-name     | Control plane tag service policy that is configured using the <b>policy-map type control tag</b> { <i>policy name</i> } command, keyword, and argument. This policy map is used to apply the actions on the host when a tag is received. |
|                    | list                    | (Optional) Associates the named rule with an access control list (ACL).                                                                                                    |
|                    | acl                     | Applies a standard, extended list to a named admission control rule.<br>The value ranges from 1 through 199.                                                                                                    |
|                    | acl-name                | Applies a named access list to a named admission control rule.                                                                                                    |
|                    | event                   | Identifies the condition that triggered the application of the policy.                                                                                                    |
|                    | timeout aaa             | (Optional) Specifies that the AAA server is unreachable.                                                                                                    |
|                    | policy identity         | Configures the application of an identity policy to be used while the AAA server is unreachable.                                                                                                    |
|                    | identity-policy-name    | Specifies the identity policy to apply.                                                                                                    |

**Command Default** An IP network admission control rule is not created.

Command Modes Global configuration

ſ

| Command History  | Release                                                                                                    | Modification                                                                                                    |  |  |
|------------------|----------------------------------------------------------------------------------------------------|----------------------------------------------------------------------------------------------------|--|--|
|                  | 12.3(8)T                                                                                                    | This command was introduced.                                                                                                    |  |  |
|                  | 12.4(6)T                                                                                                    | The <b>bypass</b> and <b>service-policy type tag</b> keywords and <i>service-policy-name</i> argument were added.                                                                                                    |  |  |
|                  | 12.4 (11)T                                                                                                    | The <b>event</b> , <b>timeout aaa</b> , and <b>policy identity</b> keywords and the <i>identity-policy-name</i> argument were added.                                                                                                    |  |  |
| Usage Guidelines | The admission rule                                                                                                    | defines how you apply admission control.                                                                                                    |  |  |
|                  | You can associate t<br>control feature. If n<br>all hosts whose con                                                                                                    | You can associate the named rule with an ACL, providing control over which hosts use the admission control feature. If no standard access list is defined, the named admission rule intercepts IP traffic from all hosts whose connection-initiating packets are received at the configured interface. |  |  |
|                  | The <b>bypass</b> keyword allows an administrator the choice of not having to use the EAPoUDP-based posture validation for the hosts that are trying to connect on the port. The bypass can be used if an administrator knows that the hosts that are connected on the port do not have the Cisco Trust Agent client installed.                                                                                                    |                                                                                                    |  |  |
|                  | The <b>service-policy type tag</b> { <i>service-policy-name</i> } keywords and argument allow you to associate the service policy of the type tag with the IP admission rule. On the network access device (NAD), a set of policies can be associated with an arbitrary tag string, and if the AAA server sends the same tag in response to the posture validation or authentication response, the policies that are associated with the tag can be applied on the host. The <b>service-policy</b> keyword is an optional keyword, and if the service policy is not associated with the IP admission name, the policies that are received from the AAA server are applied on the host. |                                                                                                    |  |  |
|                  | The <b>list</b> keyword option allows you to apply a standard, extended (1 through 199) or named access list to a named admission control rule. IP connections that are initiated by hosts in the access list are intercepted by the admission control feature.                                                                                                    |                                                                                                    |  |  |
|                  | The <b>event</b> keyword policy.                                                                                                    | option allows you to specify the condition that triggered application of an identity                                                                                                    |  |  |
|                  | The <b>timeout aaa</b> ke<br>triggering the appli                                                                                                    | eyword option specifies that the AAA server is unreachable, and this condition is cation of an identity policy.                                                                                                    |  |  |
|                  | The <b>policy identity</b> of an identity polic                                                                                                    | w keyword and the <i>identity-policy-name</i> argument allow you to configure application<br>y and specify the policy type to be applied while the AAA server is unreachable.                                                                                                    |  |  |
| Examples         | "Tag and Template"                                                                                                    | Feature Examples:                                                                                                    |  |  |
|                  | The following exam<br>associated with AC<br><b>access-list</b> commar                                                                                                    | nple shows that an IP admission control rule is named "greentree" and that it is L "101." Any IP traffic that is destined to a previously configured network (using the ad) will be subjected to antivirus state validation using EAPoUDP.                                                             |  |  |
|                  | Router (config)#                                                                                                    | ip admission name greentree eapoudp list 101                                                                                                    |  |  |
|                  | The following exam                                                                                                    | nple shows that EAPoUDP bypass has been configured:                                                                                                    |  |  |
|                  | Router (config)#                                                                                                    | ip admission name greentree eapoudp bypass list 101                                                                                                    |  |  |
|                  | In the following ser<br>an AAA server, the<br>admission name "g                                                                                                    | vice policy example, tags named "healthy" and "non_healthy" can be received from policy map is defined on the NAD, and the tag policy type is associated with the IP reentree."                                                                                                    |  |  |
|                  |                                                                                                    |                                                                                                    |  |  |

#### Class Map Definition for the "healthy class" Type Tag

```
Router (config)# class-map type tag healthy_class
Router(config-cmap)# match tag healthy
Router(config-cmap)# end
```

#### Class Map Definition for the "non\_healthy\_class" Type Tag

```
Router (config)# class-map type tag non_healthy_class
Router (config-cmap)# match tag non_healthy
Router (config-cmap)# end
```

#### Policy Map Definition

```
! The following line will be associated with the IP admission name.
Router (config)# policy-map type control tag global_class
! The following line refers to the healthy class map that was defined above.
Router (config-pmap)# class healthy_class
Router (config-pmap-c)# identity policy healthy_policy
Router(config-pmap-c)# exit
The following line refers to the non_healthy class that was defined above.
Router (config-pmap)# class non_healthy_class
Router(config-pmap)# identity policy non_healthy_policy
Router(config-pmap-c)# identity policy non_healthy_policy
Router (config-pmap-c)# end
```

#### Identity Policy Definition

```
Router (config)# identity policy healthy_policy
! The following line is the IP access list for healthy users.
Router (config-identity-policy)# access-group healthy
Router (config-identity-policy)# end
Router (config)# identity policy non_healthy_policy
Router (config-identity-policy)# access-group non_healthy
Router (config-identity-policy)# end
```

#### **Defining Access Lists**

```
Router (config)# ip access-list extended healthy_class
! The following line can be anything, but as an example, traffic is being allowed.
Router (config-ext-nac)# permit ip any any
Router (config)# ip access-list extended non_healthy_class
! The following line is only an example. In practical cases, you could prevent a user from
accessing specific networks.
Router (config-ext-nac)# deny ip any any
Router (config-ext-nac)# end
```

#### Associating the Policy Map with the IP Admission Name

```
Router (config)# ip admission name greentree service-policy type tag global_class
! In the next line, the admission name can be associated with the interface.
Router (config)# interface fastethernet 1/0
Router (config-if)# ip admission greentree
```

In the above configuration, if the AAA server sends a tag named "healthy" or "non\_healthy" for any host, the policies that are associated with the appropriate identity policy will be applied on the host.

#### NAC Auth Fail Open Feature Examples

The following example shows how to define an IP admission control rule named "samplerule" and attach it to a specific interface:

```
Router (config)# ip admission name samplerule eapoudp list 101 event timeout aaa policy identity aaa_fail_policy
Router (config)# interface fastethernet 1/1
```

Router (config-if)# ip admission samplerule
Router (config-if)# end

In the above configuration, if the specified interface is not already authorized when the AAA server becomes unreachable, it will operate under the specified policy until revalidation is possible.

### **Related Commands**

| Command                        | Description                                              |
|--------------------------------|----------------------------------------------------------|
| ip address                     | Sets a primary or secondary IP address for an interface. |
| ip admission event timeout aaa | Defines a policy to be applied when the AAA server is    |
| policy identity                | unreachable.                                             |

# show eou

To display information about Extensible Authentication Protocol over User Datagram Protocol (EAPoUDP) global values or EAPoUDP session cache entries, use the **show eou** command in privileged EXEC mode.

show eou {all | authentication {clientless | eap | static } | interface {interface-type } | ip
{ip-address } | mac {mac-address } | posturetoken {name } [{begin | exclude | include }
expression]

| Syntax Description | all                   | Displays EAPoUDP information about all clients.                                        |
|--------------------|-----------------------|----------------------------------------------------------------------------------------|
|                    | authentication        | Authentication type.                                                                   |
|                    | clientless            | Authentication type is clientless, that is, the endpoint system is not                 |
|                    |                       | running Cisco Trust Agent (CTA) software.                                              |
|                    | eap                   | Authentication type is EAP.                                                            |
|                    | static                | Authentication type is statically configured.                                          |
|                    | interface             | Provides information about the interface.                                              |
|                    | interface-type        | Type of interface (see Table 1 for the interface types that may be shown).             |
|                    | ip                    | Specifies an IP address.                                                               |
|                    | ip-address            | IP address of the client device.                                                       |
|                    | mac                   | Specifies a MAC address.                                                               |
|                    | mac-address           | The 48-bit address of the client device.                                               |
|                    | posturetoken          | Displays information about a posture token name.                                       |
|                    | name                  | Name of the posture token.                                                             |
|                    | begin                 | (Optional) Display begins with the line that matches the expression                    |
|                    |                       | argument.                                                                              |
|                    | exclude               | (Optional) Display excludes lines that match the <i>expression</i> argument.           |
|                    | include               | (Optional) Display includes lines that match the specified <i>expression</i> argument. |
|                    | expression            | (Optional) Expression in the output to use as a reference point.                       |
| Command Default    | All global EAPoUDP gl | obal values are displayed                                                              |
| Command Modos      | Privilaged EVEC       |                                                                                        |
|                    | r IIVIIEgeu EAEC      |                                                                                        |

### Command History

ſ

| у | Release     | Modification                                                    |
|---|-------------|-----------------------------------------------------------------|
|   | 12.3(8)T    | This command was introduced.                                    |
|   | 12.2(18)SXF | This command was integrated into Cisco IOS Release 12.2(18)SXF. |
|   | 12.2(25)SED | This command was integrated into Cisco IOS Release 12.2(25)SED. |

| Release    | Modification                                                                                                    |
|------------|----------------------------------------------------------------------------------------------------|
| 12.2(25)SG | This command was integrated into Cisco IOS Release 12.2(25)SG.                                                               |
| 12.4(11)T  | The output of this command was enhanced to display information about<br>whether the session is using the AAA timeout policy. |

#### Usage Guidelines

If you do not specify a port, global parameters and a summary appear. If you specify a port, details for that port appear.

Expressions are case sensitive. For example, if you enter "**exclude output**," the lines that contain "output" are not displayed, but the lines that contain "Output" appear.

Table 1 lists the interface types that may be used for the *interface-type* argument.

| Interface Type    | Description                                                         |  |
|-------------------|---------------------------------------------------------------------|--|
| Async             | Asynchronous interface                                              |  |
| BVI               | Bridge-Group Virtual Interface                                      |  |
| CDMA-Ix           | Code division multiple access Internet exchange (CDMA Ix) interface |  |
| CTunnel           | Connectionless Network Protocol (CLNS) tunnel (Ctunnel) interface   |  |
| Dialer            | Dialer interface                                                    |  |
| Ethernet          | IEEE 802.3 standard interface                                       |  |
| Lex               | Lex interface                                                       |  |
| Loopback          | Loopback interface                                                  |  |
| MFR               | Multilink frame relay bundle interface                              |  |
| Multilink         | Multilink-group interface                                           |  |
| Null              | Null interface                                                      |  |
| Serial            | Serial interface                                                    |  |
| Tunnel            | Tunnel interface                                                    |  |
| Vif               | Pragmatic General Multicast (PGM) Multicase Host interface          |  |
| Virtual-PPP       | Virtual PPP interface                                               |  |
| Virtual-Template  | Virtual template interface                                          |  |
| Virtual-TokenRing | Virtual TokenRing interface                                         |  |

#### Table 1 Description of Interface Types

#### **Examples**

The following output displays information about a global EAPoUDP configuration. The default values can be changed or customized using the **eou default**, **eou max-retry**, **eou revalidate**, or **eou timeout** commands, depending on whether you configure them globally or on a specific interface.

Router# show eou

I

| EAPOUDP Port         | = 0x5566               |
|----------------------|------------------------|
| Clientless Hosts     | = Disabled             |
| IP Station ID        | = Disabled             |
| Revalidation         | = Enabled              |
| Revalidation Period  | = 36000 Seconds        |
| ReTransmit Period    | = 3 Seconds            |
| StatusQuery Period   | = 300 Seconds          |
| Hold Period          | = 180 Seconds          |
| AAA Timeout          | = 60 Seconds           |
| Max Retries          | = 3                    |
| EAPoUDP Logging      | = Disabled             |
| Clientless Host User | rname = clientless     |
| Clientless Host Pass | sword = clientless     |
| Interface Specific H | EAPOUDP Configurations |

Interface Ethernet2/1

No interface specific configuration

Table 2 describes the significant fields shown in the display.

The following output displays information about a global EAPoUDP configuration that includes a NAC Auth Fail Open policy for use when the AAA server is unavailable.

Router# show eou ip 10.0.0.1

```
Address : 10.0.0.1
MAC Address : 0001.027c.f364
Interface : Vlan333
AuthType : AAA DOWN
AAA Down policy : rule policy
Audit Session ID : 0000000011C1183000000311000001
PostureToken : -----
Age(min) : 0
URL Redirect : NO URL REDIRECT
URL Redirect ACL : NO URL REDIRECT ACL
ACL Name : rule_acl
Tag Name : NO TAG NAME
User Name : UNKNOWN USER
Revalidation Period : 500 Seconds
Status Query Period : 300 Seconds
Current State : AAA DOWN
```

Table 2 describes the significant fields shown in the display.

Table 2show eou Field Descriptions

| Field               | Description                                                                                                  |
|---------------------|----------------------------------------------------------------------------------------------------|
| EAPoUDP Version     | EAPoUDP protocol version.                                                                                    |
| EAPoUDP Port        | EAPoUDP port number.                                                                                         |
| Clientless Hosts    | Clientless hosts are enabled or disabled.                                                                    |
| IP Station ID       | Specifies whether the IP address is allowed in the AAA station-id field. By default, it is disabled.         |
| Revalidation        | Revalidation is enabled or disabled.                                                                         |
| Revalidation Period | Specifies whether revalidation of hosts is enabled. By default, it is disabled.                              |
| ReTransmit Period   | Specifies the EAPoUDP packet retransmission interval. The default is 3 seconds.                              |
| StatusQuery Period  | Specifies the EAPoUDP status query interval for validated hosts. The default is 300 seconds.                 |
| Hold Period         | Hold period following a failed authentication.                                                               |
| AAA Timeout         | AAA timeout period.                                                                                          |
| Max Retries         | Maximum number of allowable retransmissions.                                                                 |
| EAPoUDP Logging     | Logging is enabled or disabled.                                                                              |
| AAA Down policy     | Name of policy to be applied when the AAA server is<br>unreachable. (This is the NAC Auth Fail Open policy.) |

## **Related Commands**

| Command                                                                                | Description                                                                 |  |
|----------------------------------------------------------------------------------------|-----------------------------------------------------------------------------|--|
| eou defaultSets global EAPoUDP parameters to the default values.                       |                                                                             |  |
| eou max-retry                                                                          | <b>eou max-retry</b> Sets the number of maximum retry attempts for EAPoUDP. |  |
| <b>eou rate-limit</b> Sets the number of simultaneous posture validations for EAPoUDP. |                                                                             |  |
| eou timeout                                                                            | Sets the EAPoUDP timeout values.                                            |  |

Γ

# show ip admission

To display the network admission control cache entries or the running network admission control configuration, use the **show ip admission** command in privileged EXEC mode.

### show ip admission {[cache] [configuration] [eapoudp]}

| configuration<br>eapoudp                                                                                            | Displays the running network admission control configuration                                                                                                    |  |  |  |
|----------------------------------------------------------------------------------------------------|----------------------------------------------------------------------------------------------------|--|--|--|
| eapoudp                                                                                                    | Displays the running network admission control configuration.                                                                                                    |  |  |  |
|                                                                                                    | Displays the Extensible Authentication Protocol over User Datagram<br>Protocol (EAPoUDP) network admission control entries.                                                                                                    |  |  |  |
| Privileged EXEC                                                                                                    |                                                                                                    |  |  |  |
| Release                                                                                                    | Modification                                                                                                    |  |  |  |
| 12.3(8)T                                                                                                    | This command was introduced.                                                                                                    |  |  |  |
| 12.4(11)T                                                                                                    | The output of this command was enhanced to display whether the AAA timeout policy is configured.                                                                                                    |  |  |  |
| The following outp                                                                                                  | ut displays all the IP admission control rules that are configured on the router:                                                                                                    |  |  |  |
| Authentication gl<br>Authentication gl<br>Authentication Pr<br>Authentication Pr<br>Auth-proxy name<br>eapoudp list | obal cache time is 60 minutes<br>obal absolute time is 0 minutes<br>oxy Watch-list is disabled<br>oxy Rule Configuration<br>avrule<br>not specified auth-cache-time 60 minutes                                                                                                    |  |  |  |
| The following outp                                                                                                  | ut displays the host IP addresses, the session timeout, and the posture states:                                                                                                    |  |  |  |
|                                                                                                    | Privileged EXEC          Release         12.3(8)T         12.4(11)T         Use this command to configuration. Use and the posture state         The following outper Router# show ip and Authentication glauthentication glauthentication presented authentication presented |  |  |  |

The following output displays a configuration that includes both a global and a rule-specific NAC Auth Fail Open policy:

Router# show ip admission configuration

Authentication global cache time is 60 minutes Authentication global absolute time is 0 minutes Authentication global init state time is 2 minutes Authentication Proxy Watch-list is enabled Watch-list expiry timeout is 1 minutes ! The line below shows the global policy: Authentication global AAA fail identity policy aaa\_fail\_policy Authentication Proxy Rule Configuration Auth-proxy name greentree eapoudp list 101 specified auth-cache-time 60 minutes ! The line below shows the rule-specific AAA fail policy; the name changes based on what the user configured. Identity policy name aaa\_fail\_policy for AAA fail policy

The field descriptions in the display are self-explanatory.

| Related Commands | Command                  | Description                                        |
|------------------|--------------------------|----------------------------------------------------|
|                  | clear ip admission cache | Clears IP admission cache entries from the router. |
|                  | ip admission name        | Creates a Layer 3 network admission control rule.  |

# Feature Information for NAC—Auth Fail Open

Table 3 lists the release history for this feature.

Not all commands may be available in your Cisco IOS software release. For release information about a specific command, see the command reference documentation.

Cisco IOS software images are specific to a Cisco IOS software release, a feature set, and a platform. Use Cisco Feature Navigator to find information about platform support and Cisco IOS software image support. Access Cisco Feature Navigator at http://www.cisco.com/go/fn. You must have an account on Cisco.com. If you do not have an account or have forgotten your username or password, click **Cancel** at the login dialog box and follow the instructions that appear.

6 Note

I

Table 3 lists only the Cisco IOS software release that introduced support for a given feature in a given Cisco IOS software release train. Unless noted otherwise, subsequent releases of that Cisco IOS software release train also support that feature.

### Table 3 Feature Information for NAC—Auth Fail Open

| Feature Name       | Releases                                   | Feature Information                                                                                                    |
|--------------------|--------------------------------------------|----------------------------------------------------------------------------------------------------|
| NAC—Auth Fail Open | 12.2(25)<br>SEE<br>12.2(31)SG<br>12.4(11)T | This feature enables the administrator to apply a policy for<br>the host, allowing users to have network access when the<br>AAA server is unreachable.<br>In Cisco IOS Release 12.2(25)SEE, this feature was<br>introduced on the Cisco Catalyst 3750 switch.<br>In Cisco IOS Release 12.2(31)SG, support was added for<br>the Cisco Catalyst 4500 switch.<br>In Cisco IOS Release 124.(11)T, support was added for<br>Cisco routers. |

I

CCVP, the Cisco logo, and Welcome to the Human Network are trademarks of Cisco Systems, Inc.; Changing the Way We Work, Live, Play, and Learn is a service mark of Cisco Systems, Inc.; and Access Registrar, Aironet, Catalyst, CCDA, CCDP, CCIE, CCIP, CCNA, CCNP, CCSP, Cisco, the Cisco Certified Internetwork Expert logo, Cisco IOS, Cisco Press, Cisco Systems, Cisco Systems Capital, the Cisco Systems logo, Cisco Unity, Enterprise/Solver, EtherChannel, EtherFast, EtherSwitch, Fast Step, Follow Me Browsing, FormShare, GigaDrive, HomeLink, Internet Quotient, IOS, iPhone, IP/TV, iQ Expertise, the iQ logo, iQ Net Readiness Scorecard, iQuick Study, LightStream, Linksys, MeetingPlace, MGX, Networkers, Networking Academy, Network Registrar, PIX, ProConnect, ScriptShare, SMARTnet, StackWise, The Fastest Way to Increase Your Internet Quotient, and TransPath are registered trademarks of Cisco Systems, Inc. and/or its affiliates in the United States and certain other countries.

All other trademarks mentioned in this document or Website are the property of their respective owners. The use of the word partner does not imply a partnership relationship between Cisco and any other company. (0711R)

Any Internet Protocol (IP) addresses used in this document are not intended to be actual addresses. Any examples, command display output, and figures included in the document are shown for illustrative purposes only. Any use of actual IP addresses in illustrative content is unintentional and coincidental.

© 2006 Cisco Systems, Inc. All rights reserved.